### Mac 元件安裝及簡易問題排除手冊

| 一、安控元件程式安裝步驟                                  | 2  |
|-----------------------------------------------|----|
| 安控元件程式的取得。                                    | 2  |
| 二、問題簡易排除                                      | 7  |
| 簡易排除常見問題                                      | 7  |
| 1. 目前暫不支援 Chrome 瀏覽器:                         | 7  |
| 2. 使用 Safari 或 Firefox 做交易,但 Chrome 尚未關閉或在背景中 | ŧ  |
| 執行:                                           | 7  |
| 3. 元件未開啟:                                     | 8  |
| 4. 錯誤代碼: 8                                    | 9  |
| 5. 錯誤代碼: 10                                   | 9  |
| 6. 錯誤代碼: 11                                   | 9  |
| 7. 錯誤代碼: 27                                   | 9  |
| 8. 錯誤代碼: 51                                   | 9  |
| 付錄一:錯誤代碼表1                                    | .0 |

## Mac 元件及簡易問題排除手冊

## 一、安控元件程式安裝步驟

#### 安控元件程式的取得。

步驟一、進入「彰化銀行證券網路下單」

https://iwin.chb.com.tw/chbstk/WebLogin.html#

點選下載專區>下載軟體>Mac 瀏覽器簽章元件(Safari)>下載檔案

| <b>秋日</b><br>新化銀行     |                      |                                | 144 MA  |
|-----------------------|----------------------|--------------------------------|---------|
| 彩化銀行 回百貝<br>官方網站      | 當日沖朝 甲期尋過 興懷得過<br>專區 | 暂停交易 我約闻戶 服務課點 各服甲心 網站<br>證券專區 | 得寬 改為自具 |
| ●身分證登入 ●機號登入          | ⊙ 下載軟體               |                                |         |
| ■ 請選擇分公司 🗘            | 軟體名稱                 | 說明                             | 下載軟體    |
| ▲ 請輸入身分證號或統編          | IE簽章元件(32位元)         | 倘若出現簽章元件不存在,請手動安裝執行            | 下載檔案    |
| ■ 請輸入登入密碼             | IE簽章元件(64位元)         | 倘若出現簽章元件不存在,請手動安裝執行            | 下载檔案    |
| 20031 精輸入圖形數字         | 非IE瀏覽器簽章元件           | 倘若出現簽章元件不存在,請手動安裝執行            | 下載檔案    |
| 驗證碼有效時間,剩餘85秒         | Mac瀏覽器簽章元件(Safari)   | 倘若出現簽章元件不存在,請手動安裝執行            | 下載檔案    |
| 忘記密碼                  | Java虛擬機器(32位元)       | Java元件 1.8.0_51                | 下載檔案    |
| ● 新手上路 Java虐聚機器(64位元) |                      | Java元件 1.8.0_51                | 下載檔案    |
| ■ 操作手册                |                      |                                |         |
| ▲ 下載專區                |                      |                                |         |
| 下載文件                  |                      |                                |         |
| 下載軟體                  |                      |                                |         |
| ● 網路下單Q&A             |                      |                                |         |
| ♂ 連結專區                |                      |                                |         |

Mac 作業系統跨瀏覽器安控程式元件安裝
 雙擊 pkg 檔(xxxx 會依本行最新元件版本編號有所不同)

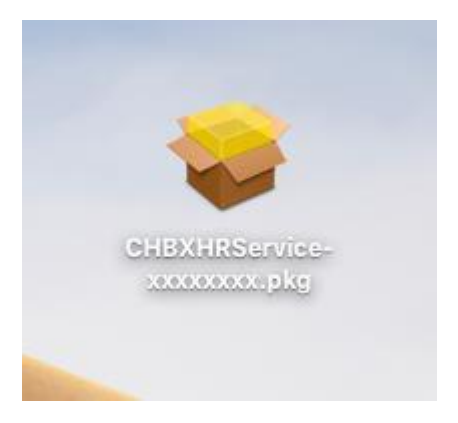

#### 雙擊 CHBXHRService-xxxxxxx.pkg 檔

| • | 0    | 😺 安裝 | 「彰化銀行網路銀行安控程式」 |        |  |
|---|------|------|----------------|--------|--|
|   |      | 歡迎使用 | 「彰化銀行網路銀行安控程式」 | 安裝程式   |  |
| • | 簡介   | 將會引  | 導您完成安裝此軟體的所需步驟 | a o    |  |
|   | 選取目標 |      |                |        |  |
|   | 安裝類型 |      |                |        |  |
|   | 安裝   |      |                |        |  |
|   | 摘要   |      |                |        |  |
|   |      |      |                |        |  |
|   |      |      |                |        |  |
|   |      |      |                |        |  |
|   |      |      |                |        |  |
|   |      |      |                |        |  |
|   |      |      |                |        |  |
|   |      |      |                |        |  |
|   |      |      |                |        |  |
|   |      |      |                | 220 繼續 |  |

| • • •                                                                      |         | 💝 安裝「彰化銀行網路銀行安控程式」                                           |  |
|----------------------------------------------------------------------------|---------|--------------------------------------------------------------|--|
|                                                                            |         | 在「macOS」上進行標準安裝                                              |  |
| <ul> <li>簡介</li> <li>選取目標</li> <li>安裝類型</li> <li>安裝</li> <li>摘要</li> </ul> |         | 這將會佔用您電腦的 30.1 MB 空間。<br>請按一下「安裝」來在磁碟「macOS」上執行此軟體的標準安<br>裝。 |  |
|                                                                            |         | 100 20世                                                      |  |
|                                                                            |         |                                                              |  |
| -                                                                          |         |                                                              |  |
|                                                                            | 「安裝程式」  | 正在嘗試安裝新的軟體。                                                  |  |
|                                                                            | 朝八您的密碼; | <b>水尤計</b> 此項目。                                              |  |
|                                                                            | 使用者名稱   | : XXXXXXXXX                                                  |  |
|                                                                            | 密碼      | · · · · · · · · ·                                            |  |
|                                                                            |         | 取消 安裝軟體                                                      |  |

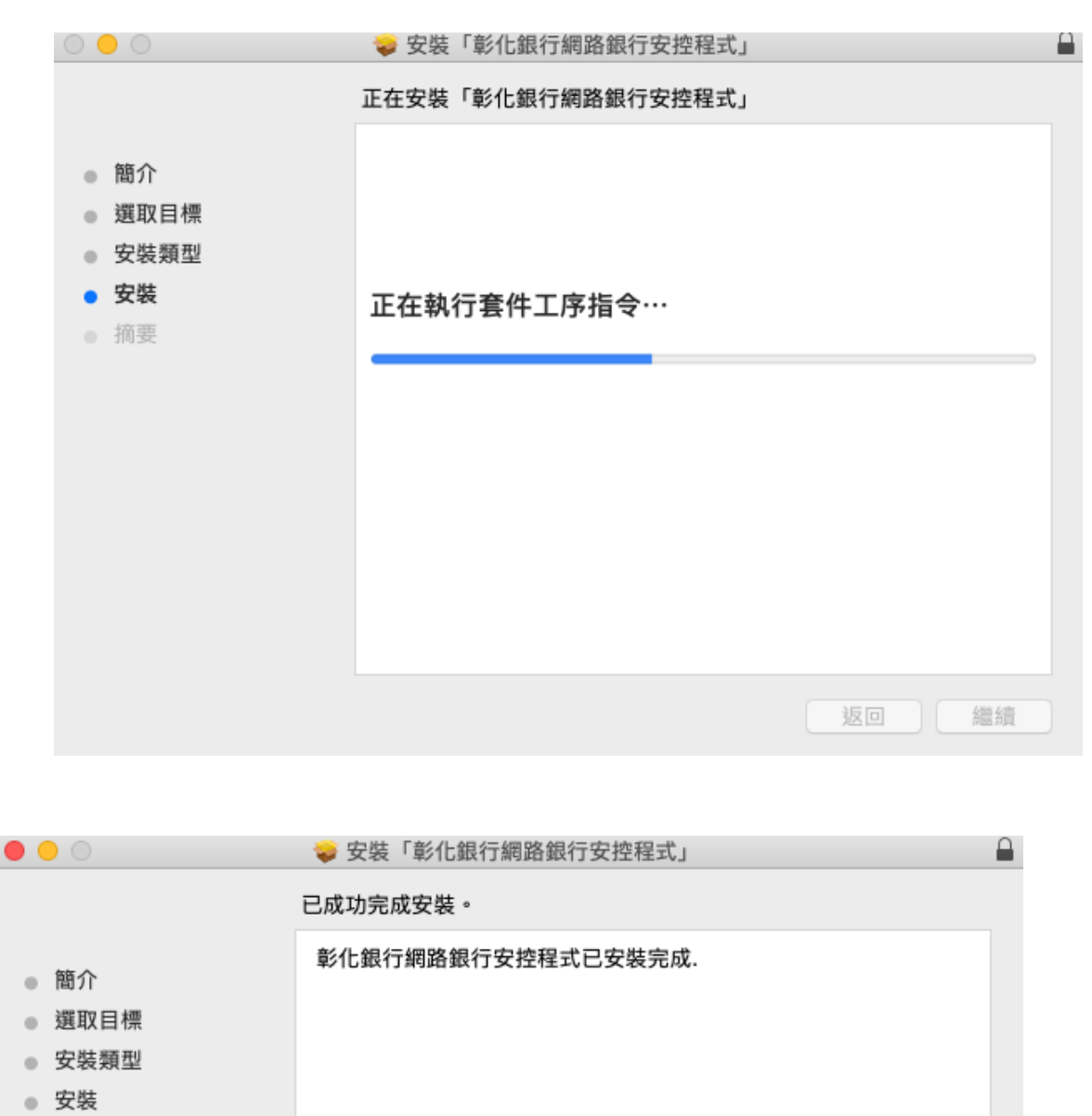

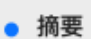

返回 關閉

右上角工具列會出現元件圖示,啟動台也會出現元件 ChbXHRService 應用程

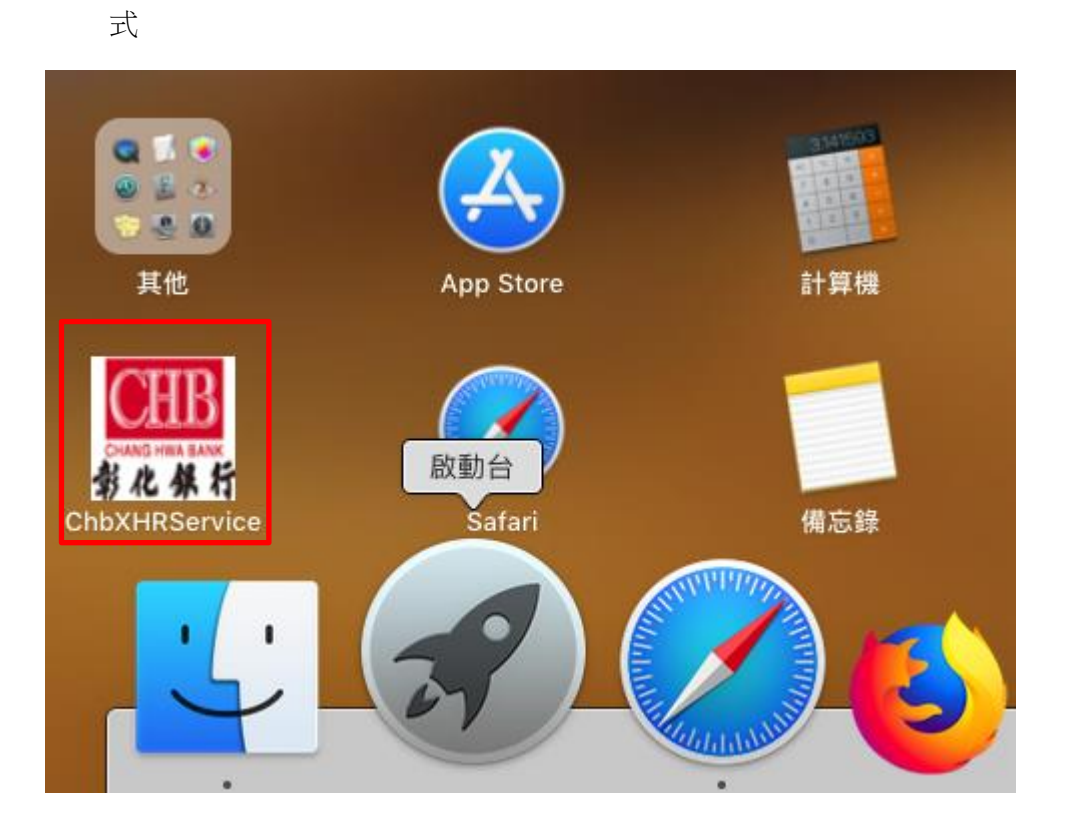

## 二、問題簡易排除

#### 簡易排除常見問題

### 1. 目前暫不支援 Chrome 瀏覽器:

使用 Chrome 瀏覽器做交易時會產生以下視窗

| Ś        | Chrom | e 檔案                                                  | 編輯                                                       | 檢視                                       | 歷史記錄                                 | 書籤                                 | 人員     |
|----------|-------|-------------------------------------------------------|----------------------------------------------------------|------------------------------------------|--------------------------------------|------------------------------------|--------|
|          |       |                                                       |                                                          |                                          |                                      |                                    |        |
| <b>1</b> | 化体行   | <b>彰化銀行</b><br>本行安控元<br>器,請您點<br>速建 comm<br>FireFox瀏覽 | <b>網路安控</b><br>件目前暫<br>選選單Ch<br>and+Q<br><sup>[</sup> 器。 | <b>程式</b><br>不支援MA<br>rome->離<br>期閉Chron | C作業系統的Ch<br>開Google Chra<br>ne瀏覽器並改用 | nrome瀏覽<br>ome 或按<br>Safari與<br>確認 | Ē<br>快 |

解決方式:請在左上角選單上選擇「離開 Google Chrome」或是按 Command+Q,完全關閉 Chrome,如下圖。

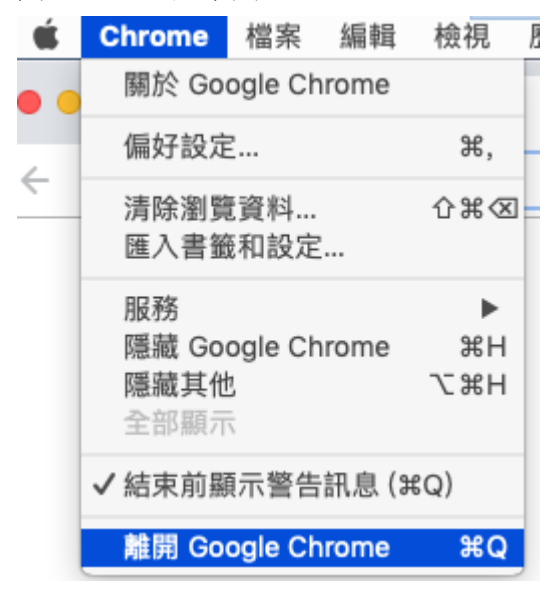

2. 使用 Safari 或 Firefox 做交易,但 Chrome 尚未關

### 閉或在背景中執行:

會產生以下訊息

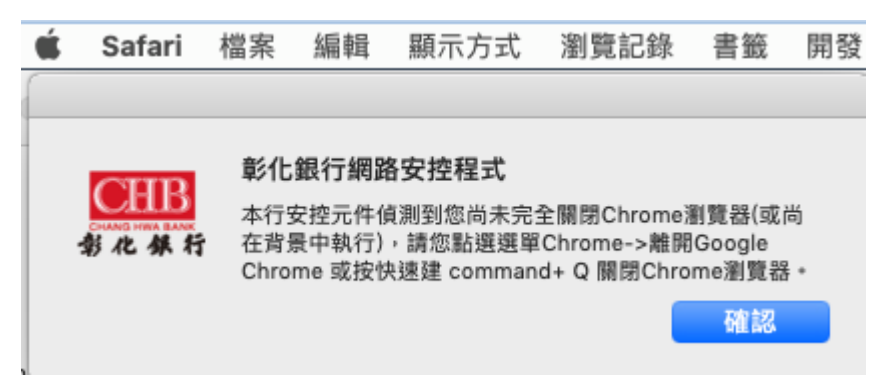

解決方式:請切換到 Chrome,並在左上角選單上選擇「離開 Google Chrome」或是按 Command+Q,完全關閉 Chrome,如下圖。

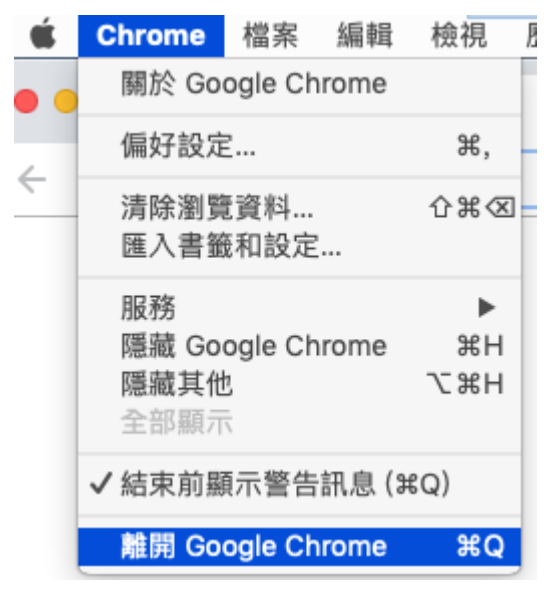

### 3. 元件未開啟:

call getAPIVersion failed, status is[0]

call getAPIVersion failed, status is [0]

**國閉** 解決方式:檢查右上角工具列是否有元件圖示,如果沒有,請至啟動台執行元

件程式,如下圖。

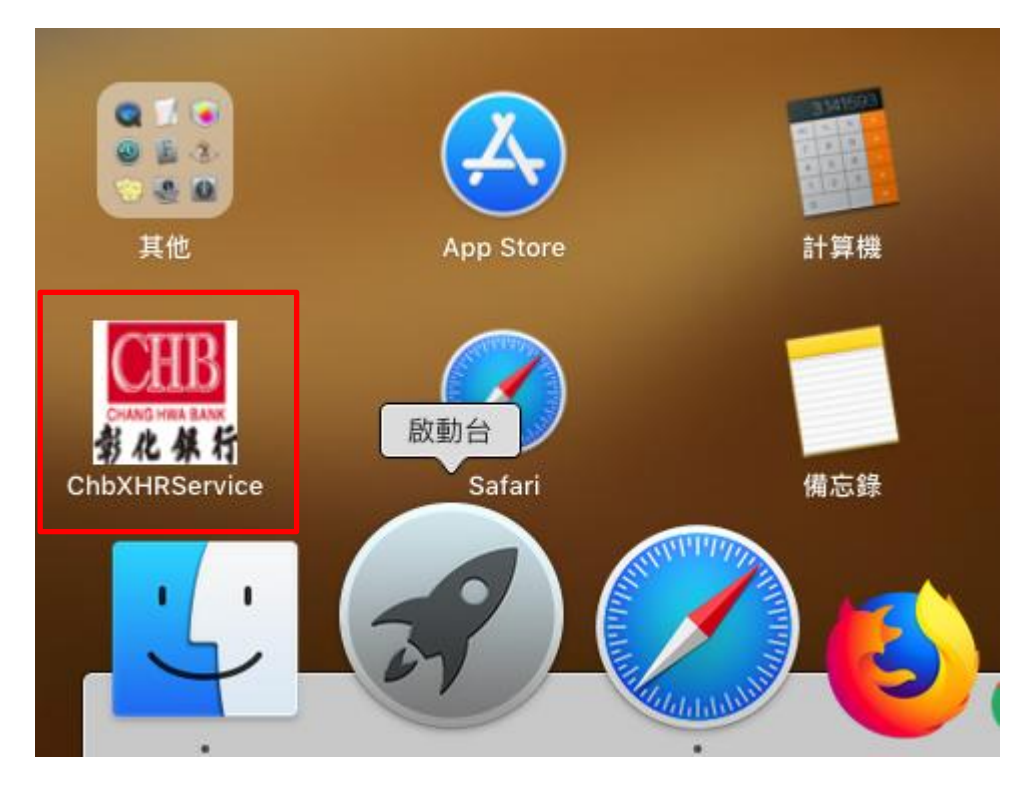

4. 錯誤代碼: 8

解決方式:憑證過期,請重新申請憑證

5. 錯誤代碼: 10

解決方式:憑證暫禁中,請與分行聯絡解禁

6. 錯誤代碼: 11

解決方式:憑證已註銷,請重新申請憑證

7. 錯誤代碼: 27

解決方式:金鑰被刪除,請重新申請憑證

8. 錯誤代碼: 51

解决方式:eToken 輸入密碼錯誤達十次會鎖定,請至彰銀分行解鎖

# 附錄一:錯誤代碼表

| 2 記憶體不足(Out of Memory)             | 61006 元件程式無法使用與指定 Port 進行<br>溝通 |
|------------------------------------|---------------------------------|
| 4 憑證找不到(Certificate not Found)     | 61902 網頁載入元件失敗                  |
| 8 憑證或 CRL 過期(Expired)              | 61905 無法初始化元件                   |
| 10 憑證已暫禁(Suspend)                  | 61906 元件無法存取                    |
| 11 憑證已註銷(Canceled)                 |                                 |
| 12 找不到對應的 Public Key (Public Key   |                                 |
| not Found)                         |                                 |
| 13 找不到對應的 Private Key (Private Key |                                 |
| not Found)                         |                                 |
| 17 Des 運算錯誤                        |                                 |
| 21 密碼輸入錯誤 (Password Invalid)       |                                 |
| 22 通訊錯誤(URL not Found or not       |                                 |
| Responsed)                         |                                 |
| 23 亂碼化運算錯誤(Cryptographic Error)    |                                 |
| 24 金鑰型態錯誤(Key Type Error)          |                                 |
| 25 演算法錯誤(Algorithm Error)          |                                 |
| 26 金鑰長度錯誤(Key Length Error)        |                                 |
| 27 金鑰找不到(Key Id not found)         |                                 |
| 28 使用者取消(User cancel)              |                                 |
| 51 密碼不合乎規則(User Pin Illegal)       |                                 |
| 52 憑證已鎖定(User Pin Locked)          |                                 |
| 55 找不到憑證載具(Token not found)        |                                 |
| 62 抽拔檢驗逾時(Timeout)                 |                                 |
| 63 載入憑證載具函式庫錯誤(Token Lib           |                                 |
| Fail)                              |                                 |
| 64 偵測到多載具(Muliti Tokens)           |                                 |
| 99 其他錯誤(Others)                    |                                 |